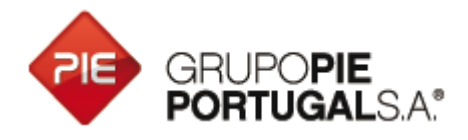

## Como fazer exportação e upload do SAF-T

Nos últimos dias temos detectado a necessidade de esclarecer, com maior detalhe, a informação necessária para o cumprimento da obrigação legal do decreto-lei 198 (envio dos dados de facturação para a AT através do ficheiro SAF-T). Para isso deverá fazer o seguinte:

1 No caso do WinREST aceder ao menu PLUGINS – SAF-T, deverá aparecer a seguinte janela:

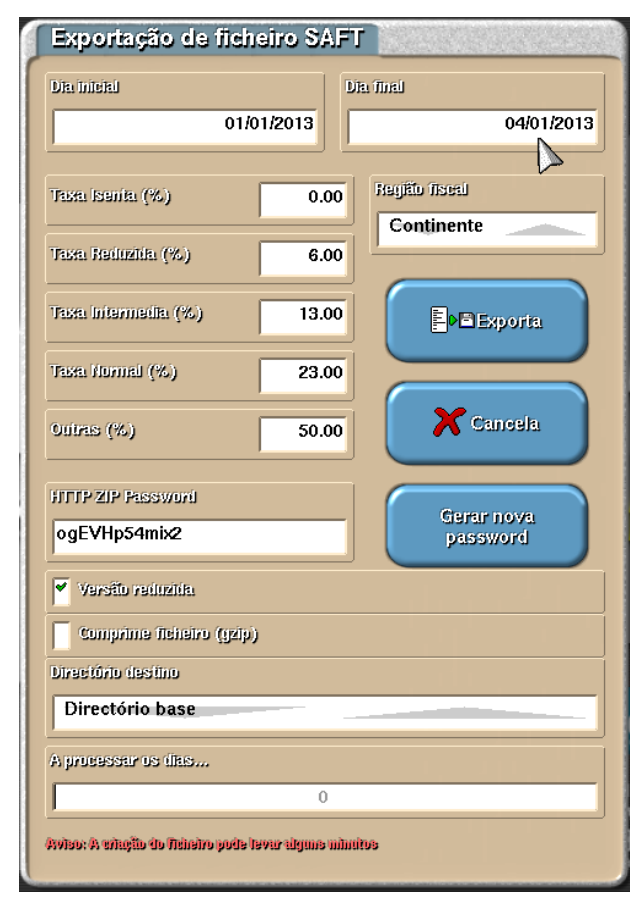

- 1.1 Caso não apareça confirme que a licença tem o modulo SAF-T;
- 1.2 No caso de ser uma versão windows o directorio base é sempre a pasta onde está o WinREST;
- 1.3 Caso pretenda guardar de forma compactada active a opção "comprime ficheiro". Nós aconselhamos a utilização desta opção;
- 1.4 No caso de ser uma versão linux não é possivel exportar para o directorio base, por motivos de espaço em disco. Deverá ter uma uma pen formatada em FAT16 ou FAT32;

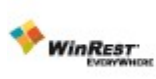

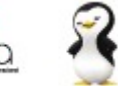

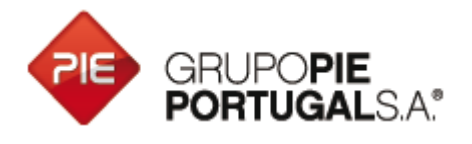

- 1.5 Para exportar o SAF-T remotamente aceda a http://dominiodorestaurante.winrest.ws:8080/saf-t/ (para saber como configurar ver mais à frente neste documento);
- 2 No Pingwin a exportação não é feita pelo menu plugins, mas acedendo ao menu GESTÃO - SAF-T (no caso de CRMais ou WinPlus deve aceder ao Menu PROG - SAF-T):

| Exportação                  | SAF-T                | Out                |
|-----------------------------|----------------------|--------------------|
| Dia inicial                 | 2012-12-01           |                    |
| Dia final                   | 2012-12-31           | 31d                |
| Versão rec                  | luzida               |                    |
| Comprime                    | e ficheiro (gzip)    |                    |
| Directório desti            | no                   |                    |
| Directório ba               | se                   | $\bigtriangledown$ |
| Aviso: A criação<br>minutos | do ficheiro pode lev | ar alguns          |
|                             | Cancela              | Exporta            |

- 2.1 No caso de ser uma versão windows o directorio base é sempre a pasta onde está o Pingwin;
- 2.2 No caso de ser uma versão linux não é possivel exportar para o directorio base, por motivos de espaço em disco. Deverá ter uma uma pen formatada em FAT16 ou FAT32;
- 2.3 Caso pretenda guardar de forma compactada active a opção "comprime ficheiro". Nós aconselhamos a utilização desta opção;
- 2.4 Para exportar o SAF-T remotamente aceda a http://dominiodorestaurante.winrest.ws:8080/saf-t/ (para saber como configurar ver mais à frente neste documento);

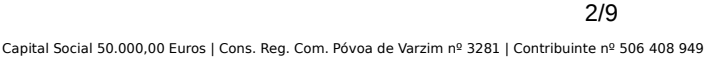

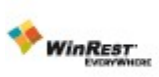

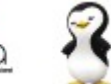

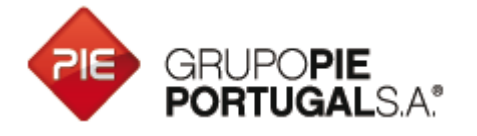

3 Para carregar o ficheiro no site das finanças aceder ao site:

<u>https://faturas.portaldasfinancas.gov.pt</u> e clicar em Enviar Ficheiro SAF-T (PT):

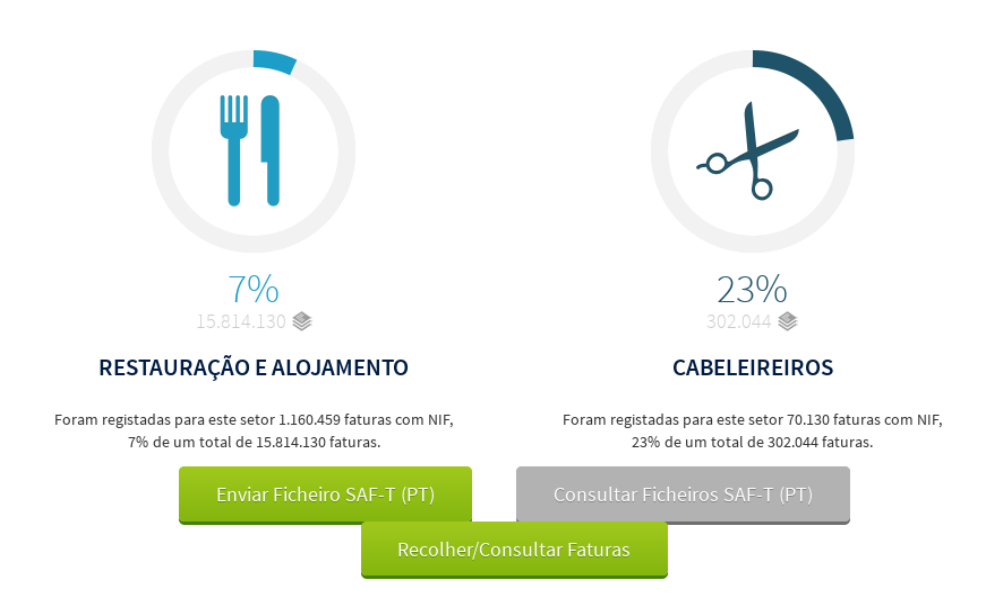

4 Após fazer login deverá aparecer a seguinte janela:

| Cr. Comorcianto devi                       | o utilizar octo fur ciono                          | lidada para apuise - A                       | ishaira CAF T (DT) santar da | an dadan dan faturan amitida-       |
|--------------------------------------------|----------------------------------------------------|----------------------------------------------|------------------------------|-------------------------------------|
| sr. Comerciante, dev                       | e utilizar esta funciona                           | andade para enviar o n                       | Icheiro SAF-1 (P1) contendo  | os dados das raturas emitidas.      |
| ndique o Ano e Mês<br>Para validar e subme | de emissão do ficheiro<br>ter o ficheiro utilize a | o a enviar e seleccione<br>opcão 'Submeter'. | o ficheiro através da opção  | Abrir'.                             |
| Caso pretenda apena                        | as validar o ficheiro uti                          | lize a opção 'Validar',                      | tendo em conta que o fich    | eiro não será enviado para processa |
| Identificação                              | do Ficheiro                                        |                                              |                              |                                     |
| NIF Comerciante                            |                                                    |                                              |                              |                                     |
|                                            |                                                    |                                              |                              |                                     |
|                                            |                                                    |                                              |                              |                                     |
| Ano Emissão                                | Mês Emissão                                        | _                                            |                              |                                     |
|                                            | -                                                  |                                              |                              |                                     |
| Ficheiro                                   |                                                    |                                              |                              |                                     |
|                                            |                                                    |                                              |                              | ൙ Abrir                             |
|                                            |                                                    |                                              |                              |                                     |
| Submeter                                   | Validar                                            |                                              |                              |                                     |
|                                            | -                                                  |                                              |                              |                                     |
| Resultado do                               | Processament                                       | 0                                            |                              |                                     |
| N° Registo                                 | Data Registo                                       |                                              |                              |                                     |
|                                            |                                                    |                                              |                              |                                     |
| № Faturas Enviadas                         | i otal Créditos                                    | I otal Débitos                               |                              |                                     |
|                                            |                                                    |                                              |                              |                                     |

3/9

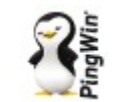

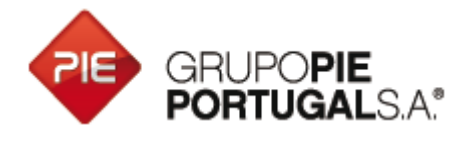

5 Clique em validar para verificar a estrutura do seu ficheiro SAF-T. Após a validação efetuada com sucesso poderá fazer o upload do ficheiro.
ATENÇÃO que o ficheiro tem que ser enviado no formato xml, não podendo estar compactado ou ter outra extensão que não seja ".xml".

### Possiveis erros ao fazer upload do SAF-T:

Se o ficheiro dá erro no e-factura deverá utilizar um validador de SAF-T para conhecer quais os erros no ficheiro. Para tal, aconselhamos que proceda da seguinte forma:

- Instalar a aplicação XML NOTEPAD 2007, poderá fazer o download a partir do seguinte endereço: <u>http://www.microsoft.com/en-us/download/details.aspx?id=7973;</u>
- 2. Copiar o ficheiro SAF-T.xsd (enviado em anexo) para a pasta onde está o seu ficheiro SAF-T;
- 3. Abrir o ficheiro SAF-T:

Verificar quais os erros que o validador assinala e proceder da seguinte forma consoante o tipo de erro:

#### Situações possiveis em todas as aplicações:

**ERRO:** NIFs inválidos(O elemento'urn OECD:StandardAuditFile-Tax:PT\_1.01\_01:CostumerTaxId' é invalido):

**Motivo para o erro:** Na operação, o utilizador ou inseriu um NIF inválido, apesar da mensagem de aviso da aplicação, ou introduziu um NIF estrangeiro sem o respectivo prefixo.

**Acção preventiva:** O cliente deve ser avisado para corrigir este ponto nos seus procedimentos.

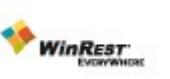

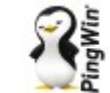

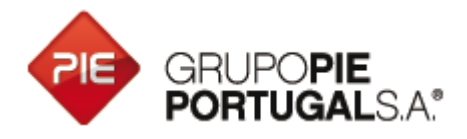

**Acção correctiva:** actualizar a aplicação para a versão 2013.1 (WinREST, PingWin, CR+ ou WinPlus). Nestes casos, o país do cliente, no ficheiro de SAF-T, é preenchido com "desconhecido". O NIF nunca é alterado ou apagado

**Acção temporária:** corrigir o ficheiro de SAF-T com o SAF-T Inspector Nestes casos, o país do cliente, no ficheiro de SAF-T, é preenchido com "desconhecido". O NIF nunca é alterado ou apagado

**ERRO:** Códigos postais inválidos (O elemento'urn OECD:StandardAuditFile-Tax:PT\_1.01\_01:PostalCode' é invalido):

**Motivo para o erro:** Na criação de um cliente, o utilizador não inseriu um código postal completo (xxxx-xxx).

**Acção preventiva:** O cliente deve ser avisado para corrigir este ponto nos seus procedimentos.

**Acção correctiva:** actualizar a aplicação para a versão 2013.1 (WinREST, PingWin, CR+ ou WinPlus). Nestes casos, o campo do código postal, no ficheiro de SAF-T, é preenchido com "desconhecido".

**Acção temporária:** corrigir o ficheiro de SAF-T com o SAF-T Inspector. Nestes casos, o campo do código postal, no ficheiro de SAF-T, é preenchido com "desconhecido".

**ERRO:** Dados incompletos na licença (O elemento'urn OECD:StandardAuditFile-Tax:PT\_1.01\_01:City' é invalido):

**Motivo para o erro:** Na criação do cliente no site da PIE, os dados da morada, código postal ou localidade, não foram correctamente preenchidos.

**Acção preventiva:** O parceiro deve actualizar os dados do cliente no portal www.winrest.pt e copiar a nova licença para a instalação do cliente.

**Acção permanente:** actualizar a aplicação para a versão 2013.1 (WinREST, PingWin, CR+ ou WinPlus). Nestes casos, os campos com erro, no ficheiro de SAF-T, são preenchidos com "desconhecido".

**Acção temporária :** corrigir o ficheiro de SAF-T com o SAF-T Inspector. Atenção que o SAF-T Inspector, em vez de preencher os campos com desconhecido, pergunta ao utilizador quais os dados para preenchimento desses

5/9

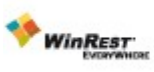

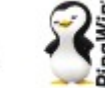

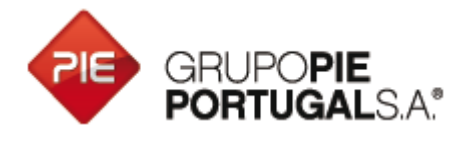

campos.

**ERRO:** Artigos sem descrição(O elemento'urn OECD:StandardAuditFile-Tax:PT\_1.01\_01:ProductDescription' é invalido):

Acção permanente: Editar os artigos e garantir que todos os artigos têm descrição.

**Acção temporária :** Exportar em modo reduzido não envia os artigos e resolve este problema.

**ERRO:** Clientes sem descrição(O elemento'urn OECD:StandardAuditFile-Tax:PT\_1.01\_01:ClientDescription' é invalido):

**Acção permanente:** Editar todos os clientes e garantir que todos os clientes têm descrição;

Acção temporária : Passar o ficheiro pelo SAF-T inspector;

**ERRO:** Descrição do IVA errada (O elemento'urn OECD:StandardAuditFile-Tax:PT\_1.01\_01:TAXCode' é invalido):

Motivo para o erro: As descrições do IVA, na aplicação, estão com o nome errado.

**Acção permanente:** Actualizar as descrições na tabela de IVA para serem EXACTAMENTE as seguintes (só podem ter os 3 primeiros caracteres de cada linha):

ISE - Para o IVA isento;

RED - Para o IVA reduzido;

INT - Para o IVA intermédio;

NOR - Para o IVA normal;

OUT - Para outros IVA's;

### Situações possiveis apenas no WinREST FO:

**ERRO:** Artigos sem unidade definida (O elemento'urn OECD:StandardAuditFile-Tax:PT\_1.01\_01:UnitOfMeasure' é invalido):

6/9

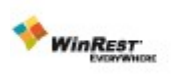

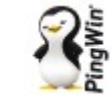

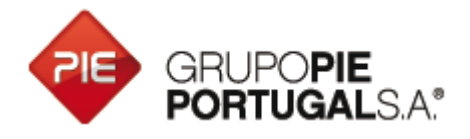

**Motivo para o erro:** O artigo foi criado sem unidade de venda definida. **Acção permanente:** Definir uma unidade de venda na ficha do artigo.

**Acção temporária:** corrigir o ficheiro de SAF-T com o SAF-T Inspector que coloca o campo da unidade como "desconhecido".

### Situações possiveis apenas no Pingwin FO:

**ERRO:** Região de IVA sem código (O elemento'urn OECD:StandardAuditFile-Tax:PT\_1.01\_01:TAXCountryRegion' é invalido):

**Motivo para o erro:** O código no Pingwin para o código de Região de IVA, em ficheiro – Outras Tabelas – Taxas de IVA, estão vazios ou com valor errado.

Acção permanente: Actualizar o código da região para conter o valor "PT".

**NOTA Adicional:** O Saf-T Inspector é uma ferramenta para corrigir os problemas assinalados acima. Não é um validador de SAF-T, pelo que o facto de não apresentar erros não significa que o ficheiro SAF-T seja válido no E-Factura.

# Configuração da exportação de SAFT online

Para configurar a exportação do SAFT de forma online deverá fazer o seguinte:

 Aceder ao nosso site <u>www.winrest.pt</u>, procurar pelo seu hardlock e associar um dominio do tipo "estabelecimento.winrest.ws" ao seu produto GrupoPIE;

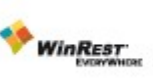

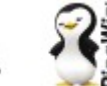

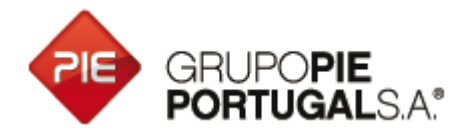

| GrupoPIE<br>-<br>Formação  | 506408949 | WinREST<br>Video<br>Vigilância<br>Webserver | shop.winrest.ws<br>Chave:b7012938ef5fc72c039dedc7660e256b | Download Licença |
|----------------------------|-----------|---------------------------------------------|-----------------------------------------------------------|------------------|
| GrupoPIE<br>-<br>Formação  | 506408949 | WinREST<br>P.f. indique o sub-d             | ominio winrest.ws para este hardlock                      | Download Licença |
| GrupoPIE<br>SP<br>Interno1 | 506408949 |                                             | Cancel OK                                                 | Download Licença |
| SP<br>Interno1             | 506408949 | Store UX 48                                 | (clique para atribuir).winrest.ws e gerar chave           | Download Licença |
| GrupoPIE<br>SP<br>Interno1 | 506408949 | WinREST<br>Video<br>Vigilância<br>Webserver | (Clique para atribuir).winrest.ws e gerar chave           | Download Licença |

 Aceder ao POS do seu cliente e no menu plugins – configurações – Geral – WinREST DNS, configurar o dominio e a chave fornecidas no nosso servidor;

| ✓ Serviço     | activo                     |
|---------------|----------------------------|
| Servidor      | dns.winrest.ws             |
| Porta         | 9810                       |
| Endereço      | estabelecimento.winrest.ws |
| Chave         | •••••                      |
| Tempo de acti | Jalização (m) 10           |

- No POS ainda, aceder a Plugins SAF-T e definir uma password para download do ficheiro SAF-T. O serviço estará indisponível caso a password não tenha sido definida;
- 4. Garantir que na licença instalada tem o modulo http disponivel;
- 5. Re-direcionar no seu router a porta 8080 para a porta 8080 do POS;
- O utilizador por defeito é: username e a password é: password. Caso pretenda mudar o utilizador e a password basta criar as variavéis http\_username e http\_password no winrest.ini;

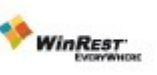

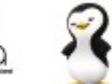

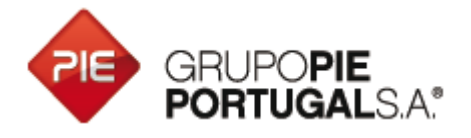

7. Após garantir todos os pontos anteriores, aceder ao seguinte endereço: <u>http://estabelecimento.winrest.ws:8080/saf-t/</u>

| Data inicial                 | yyyy-mm-dd         |
|------------------------------|--------------------|
|                              | Formato yyyy-mm-dd |
| Data final                   | yyyy-mm-dd         |
|                              | Formato yyyy-mm-dd |
| Voue <sup>©</sup> o cimentos |                    |
| versao simples               |                    |
|                              |                    |
|                              | Enviar             |

8. Configurar as datas e fazer download do ficheiro;

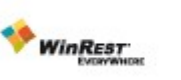

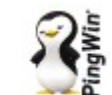